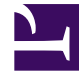

# **GENESYS**

This PDF is generated from authoritative online content, and is provided for convenience only. This PDF cannot be used for legal purposes. For authoritative understanding of what is and is not supported, always use the online content. To copy code samples, always use the online content.

# eServices Deployment Guide

Deploying an E-Mail System in Secured Mode

5/4/2025

# Contents

- 1 Deploying an E-Mail System in Secured Mode
  - 1.1 Configuring TLS/SSL for E-mail Server
  - 1.2 Configuring TLS 1.2 for E-mail Server
  - 1.3 Configuring the Corporate E-mail Server

# Deploying an E-Mail System in Secured Mode

This section describes how to configure an e-mail system to work in secured mode using TLS/SSL. This applies to POP3, IMAP4, and SMTP. The purpose is to generate and install a public/private key pair.

- Configuring TLS/SSL for E-mail Server
- Configuring TLS 1.2 for E-mail Server
- Configuring the Corporate E-mail Server

# Configuring TLS/SSL for E-mail Server

This section describes procedures for configuring your E-mail Server application to work with TLS/SSL.

#### 1. Generating the .truststore file

**Prerequisites:** The corporate e-mail server is configured to work in secured mode.

#### Steps:

1. From the certificate on the Corporate E-mail Server, extract the public key. The following is an example of extracting a public key using keytool:

At this point, the **client.truststore** file contains the public key.

2. Copy it to the host on which E-mail Server is running.

#### 2. Modifying the E-mail Server startup command line on Windows

Prerequisites: The .truststore file has been created.

#### Steps:

- 1. Open JavaEmailServerDriver.ini in a text editor.
- 2. In the [JavaArgs] section, add the following: -Djavax.net.ssl.trustStore=<path to certificate>
- 3. Save and close the file.

#### 3. Modifying the E-mail Server startup command line on UNIX

Prerequisites: The .truststore file has been created.

#### Steps:

- 1. Locate the E-mail Server startup file (emailServer.sh).
- 2. Open the file in a text editor and modify the startup command line so E-mail Server can locate the **.truststore** file. For example:

java -Djavax.net.ssl.trustStore="<path to certificate>" --Xmx512M ....

3. Save and close the file.

#### 4. Configuring E-mail Server's POP, IMAP, and SMTP Ports

**Prerequisites:** The **.truststore** file has been generated and E-mail Server's startup command line has been modified.

#### Steps:

- 1. In Configuration Manager or Genesys Administrator, open the properties for your E-mail Server application.
- In the Options tab, locate the [pop-client] section for IMAP and configure the type, port, and enablessl options. For example:

```
[pop-client1]
type = IMAP
port = 993 (the default SSL port for IMAP)
pop-connection-security = ssl-tls
```

3. Locate the **[pop-client]** section for POP3 and configure the **type**, **port**, and **enable-ssl** options. For example:

```
[pop-client2]
type = POP3
port = 995 (the default SSL port for POP3)
pop-connection-security = ssl-tls
```

4. Locate the **[smtp-client]** section and configure the **port** and **enable-ssl** options. For example:

port = 465 (the default SSL port for SMTP)
smtp-connection-security = ssl-tls

- 5. Save your changes.
- 6. (Optional) If the application has already started, restart the application to apply the changes.

## Configuring TLS 1.2 for E-mail Server

#### **Prerequisites:**

- E-mail Server must run on JDK 1.8 or later.
- Ensure JDK 1.8 or later is installed. For example:
  - On the UNIX platform, the installed emailServer.sh (/usr/local/genesys/eservices/esj/ emailServer.sh) must have JAVACMD pointing to JDK 8 or later, as follows:

```
JAVACMD=/usr/lib/jvm/jrel.8.0_161/bin/java
```

• On the Windows platform, the installed **JavaEmailServerDriver.ini** file must have the JVMPath reference to JDK 8 or later, as follows:

```
JVMPath=C:\Programs\java\x64\jdk\jre\bin\server\jvm.dll
```

#### Steps:

- Follow procedures in Configuring TLS/SSL for E-mail Server to generate a certificate with trustStore, to modify the E-mail Server startup command line on Windows and/or UNIX, and to configure E-mail Server's POP, IMAP, and SMTP ports.
- 2. Configure the following E-mail Server KVPs:

```
[pop-client]
mail.pop3s.ssl.protocols="TLSv1.2"
(OR)
mail.imaps.ssl.protocols="TLSv1.2"
[smtp-client]
mail.smtps.ssl.protocols="TLSv1.2"
```

Note: The pop-client configuration must be added to all pop-client-\* sections.

#### **Troubleshooting:**

To address possible issues on the Windows platform, consider completing the following steps:

- 1. Disable TLS 1.0 if necessary. See details in Microsoft documentation.
- 2. Enable TLS 1.2. See an example in this documentation.
- 3. Create an SSL self-signed certificate with **openssl**.
- 4. Add this self-signed certificate to the mail server (for example, set up an hMailServer with this certificate and add TCP/IP ports for IMAP-993, POP3-995, and SMTP-587 by following these instructions).
- 5. Verify the TLS version for the expected ports using **openssl**. For example:

```
C:\> openssl s_client -connect <domainName>:993
```

Example of the expected result:

SSL-Session: Protocol : TLSv1.2 Cipher : 0000 Session-ID: Session-ID-ctx: Master-Key: Key-Arg : None PSK identity: None PSK identity hint: None SRP username: None Start Time: 1526325099 Timeout : 300 (sec) Verify return code: 0 (ok)

### Configuring the Corporate E-mail Server

Configure TLS/SSL in the Corporate E-mail Server. Follow the constructor recommendations to generate a certificate and configure TLS/SSL on ports POP3, IMAP and SMTP.

The following is an example of generation of a certificate with keytool (keytool is a Java utility that is available with the JRE. The utility can be found in <eServices\_Install\_Dir>/jre/bin for UNIX operating systems, and in <eServices Install Dir>\jre\bin for Windows operating systems):

```
keytool -genkey -v -alias hostname.example.com -dname
"CN=hostname.example.com,OU=IT,O=ourcompany,C=FR" -keypass <certificate_password>
-keystore <certicate_name>.keystore -storepass <certificate_password> -keyalg "RSA" -sigalg
"SHAlwithRSA" -keysize 2048 -validity 3650
```

The arguments used in this command are the following:

- -alias—Defines an alias in keystore, to store the key.
- -dname—Distinguished Name, a comma-separated list made up of the following, in the following order:
  - CN—Common Name. This must be the name of the host where the corporate e-mail server is running. It must be the host name used in E-mail Server's settings; for example, if connecting to a POP 3 server, the option server in the pop-client section must have this value.
  - OU—Organizational Unit Name
  - O—Organization Name
  - L—Locality Name (city)
  - S—State
  - C—Country Name

#### Important

- The abbreviations are not case-sensitive.
- Only CN is required.
- -keypass—Password of the key of the certificate.
- -keystore—Specifies the keystore used.
- -storepass—Password of the keystore.
- -keyalg—Algorithm used to generate the key. Possible values are DSA and RSA. More information is available at http://docs.oracle.com/javase.

- -sigalg—Specifies the algorithm used to sign the key.
- -keysize—Specifies the size of the key.
- -validity—Defines the validity of the certificate, in days. The value in the example is 3,650 days, or 10 years.